# Célula Orçamentária

Uma célula orçamentária é o conjunto de dados que compõem a estrutura básica de armazenamento dos valores constantes do orçamento da união. É composto pela Esfera orçamentária, Unidade Orçamentária, Programa de Trabalho, Fonte de Recursos, Natureza da Despesa, Unidade Gestora Responsável e Plano Interno.

Consideramos então como uma caixinha para guardar um recurso específico.

Nos temos uma caixinha com número 10174 para o campus Manhuaçu movimentar o recurso de custeio geral.

|                              | Μονιμενταςãο                                                                                                    |
|------------------------------|----------------------------------------------------------------------------------------------------|
| Código da Célula:            | 10174                                                                                                    |
| Unidade Orçamentária:        | CAMPUS MANHUAÇU (11.05)                                                                                                    |
| Programa de Trabalho Resum.: | MOVIMENTAÇÃO<br>1: 10174<br>1: CAMPUS MANHUAÇU (11.05)<br>FUNCIONAMENTO DE INSTITUICOES FEDERAI - NO ESTADO DE<br>MINAS GERAIS (108773)<br>1: CUSTEIO (339000)<br>2: RECURSOS ORDINÁRIOS - EDUCAÇÃO (8100000000)<br>2: FISCAL (1)<br>2: NÃO DEFINIDO (ND)<br>2: 2019 |
| Natureza de Despesa:         | CUSTEIO (339000)                                                                                                    |
| Fonte de Recurso:            | RECURSOS ORDINÁRIOS - EDUCAÇÃO (810000000)                                                                                                    |
| Esfera:                      | FISCAL (1)                                                                                                    |
| Plano Interno:               | NÃO DEFINIDO (ND)                                                                                                    |
| Período:                     | 2019                                                                                                    |

Quando olharmos dentro da caixinha vamos ver que dela saiu o recurso para a caixinha 10182 da Diretoria

|                                | Célula Orçamentária Origem - 10174                                            | Célula Orçamentária Destino - 10182                                           |
|--------------------------------|-------------------------------------------------------------------------------|-------------------------------------------------------------------------------|
| Unidade Orçamentária:          | CAMPUS MANHUAÇU (11.05)                                                       | MNU-DIRETORIA DE ADMINISTRAÇÃO E PLANEJA<br>(11.05.02)                        |
| Programa de Trabalho Resumido: | FUNCIONAMENTO DE INSTITUICOES FEDERAI - NO<br>ESTADO DE MINAS GERAIS (108773) | FUNCIONAMENTO DE INSTITUICOES FEDERAI - NO<br>ESTADO DE MINAS GERAIS (108773) |
| Natureza da Despesa:           | CUSTEIO (339000)                                                              | SERV. PESSOA JURÍDICA (339039)                                                |
| Fonte de Recurso:              | RECURSOS ORDINÁRIOS - EDUCAÇÃO (810000000)                                    | RECURSOS ORDINÁRIOS - EDUCAÇÃO (810000000)                                    |
| Esfera:                        | FISCAL (1)                                                                    | FISCAL (1)                                                                    |
| Plano Interno:                 | NÃO DEFINIDO (ND)                                                             | GESTAO ADMINISTRATIVA - FUNCIONAMENTO<br>(L20RLP0100N)                        |
| Convênio:                      | -                                                                             | -                                                                             |

Ainda podemos ver que a caixinha 10174 mandou recurso para a caixa 10401

|                                | Célula Orçamentária Origem - 10174                                            | Célula Orçamentária Destino - 10401                                           |
|--------------------------------|-------------------------------------------------------------------------------|-------------------------------------------------------------------------------|
| Unidade Orçamentária:          | CAMPUS MANHUAÇU (11.05)                                                       | MNU-DIRETORIA DE PESQUISA E INOVAÇÃO (11.05.04)                               |
| Programa de Trabalho Resumido: | FUNCIONAMENTO DE INSTITUICOES FEDERAI - NO<br>ESTADO DE MINAS GERAIS (108773) | FUNCIONAMENTO DE INSTITUICOES FEDERAI - NO<br>ESTADO DE MINAS GERAIS (108773) |
| Natureza da Despesa:           | CUSTEIO (339000)                                                              | AUX. FINANCEIRO ESTUDANTE (339018)                                            |
| Fonte de Recurso:              | RECURSOS ORDINÁRIOS - EDUCAÇÃO (810000000)                                    | RECURSOS ORDINÁRIOS - EDUCAÇÃO (810000000)                                    |
| Esfera:                        | FISCAL (1)                                                                    | FISCAL (1)                                                                    |
| Plano Interno:                 | NÃO DEFINIDO (ND)                                                             | BOLSA DE PESQUISA PARA ALUNOS (L20RLP2008N)                                   |
| Convênio:                      | -                                                                             | -                                                                             |

Como é gerado essas células no SIG?

Pela Nota de dotação.

# NOTA DE DOTAÇÃO

Esta opção só é permitida para UG Gestora. A configuração de gestoras e centro de custo só é permitida a equipe de tecnologia da informação da intituição.

| 🖂 Comunicação | 🍰 Gestão de Unidades 🇔 Usuários 📝 Audito | ria 😡 Suporte Técnico 📳 Config. do Sistema                                                                                 |
|---------------|------------------------------------------|----------------------------------------------------------------------------------------------------|
|               | Cadastro de Unidades +                   | Alteração do Nome Oficial da Unidade                                                                                       |
| ÚLTIMAS AUTOR | Hierarquia Organizacional de Unidades    | Cadastrar                                                                                                    |
| Usuário       | Responsáveis por Unidade 🔹 🕨             | Listar/Alterar                                                                                                    |
| 06536673611   | CADASTRAR PROTOCOLO                      | Sincronizar Unkades                                                                                                    |
| 06536673611   | ENVIAR PROTOCOLO                         |                                                                                                    |
|               |                                          |                                                                                                    |
| 1102 CAMF     | US BARBACENA                             | CAMPUSBCEN CAMPUSBCEN - 1102 IFSUDESTEMG - 1100 🔍 🥪 🗑 🌡 🛄 🚳                                                                |
|               |                                          |                                                                                                    |
|               |                                          |                                                                                                    |
| 0             | rçamentária: 🛊 🖲 Sim 🔍 Não 🛛 ou cer      | que a unidade possui orçamento distribuído para ser executado. Por exemplo, pode ser uma unidade gestora<br>itro de custo. |
| Tipo O        | rçamentária: 🔹 🔘 Fato 💿 Direito/Gest     | ora                                                                                                    |
|               | Permite Gestão Orçamenta                 | iria/Administrativa dos Centros de Custo pela Gestora Superior? 🔹                                                          |
|               | 🔍 Sim 🖲 Não                              |                                                                                                    |
|               |                                          |                                                                                                    |

Fato= centro de custo (UGRs) Direito= Gestoras (11.00 e Campus)

Voltando à nota de dotação...

De uma forma geral quem da recurso para a instituição é a Secretária de Orçamento e Finanças (SOF).

Essas notas tem numeração diferente das notas de dotações internas. Elas são enviadas no arquivo de Nota de dotação assim como todas notas lançadas pela instituição.

O sig popula as mesmas tabelas como se o cadastro fosse manual.

SIPAC  $\rightarrow$  Módulo Orçamento  $\rightarrow$  Aba Movimentação  $\rightarrow$  Movimentações Orçamentárias  $\rightarrow$  Nota de Dotação

| Cadastros                                                                        | stros Configurações Cotas Estornos Consultas Relatórios Movimentações   ovimentações Orçamentárias Nota de Dotação Anulação de Nota de Dotação Distribuição de Nota de Dotação Datos da Nota de Dotação Registrar Nota de Datos da Nota de Dotação Registrar Nota de Ondos da Nota de Dotação Registrar Nota de Registrar Nota de Datos da Nota de Dotação Registrar Nota de Datos da Nota de Dotação Registrar Nota de Datos da Nota de Dotação Registrar Nota de Datos da Nota de Dotação Registrar Nota de Datos da Nota de Dotação Registrar Nota de Datos da Nota de Dotação Registrar Nota de Datos da Nota de Dotação Registrar Nota de Datos da Nota de Dotação Registrar Nota de Datos da Nota de Dotação Registrar Nota de Datos da Nota de Dotação Registrar Nota de Datos da Nota de Dotação Registrar Nota de Datos da Nota de Dotação Registrar Nota de Datos da Nota de Dotação Registrar Nota de Registrar Nota de Datos da Nota de Dotação Registrar Nota de Datos da Nota de Dotação Registrar Nota de Registrar Nota de Datos da Nota de Dotação A Otas Institução? Sim ® Não Pocesso: 223 0 10 0 0 0 Nation: 223 0 10 0 10 0 10 0 10 0 10 0 10 0 10 0 10 0 10 0 10 0 10 0 10 0 10 0 10 0 10 0 10 0 10 0 10 0 10 0 10 0 10 0 10 0 10 0 10 0 10 0 10 0 10 0 10 0 10 0 10 0 10 0 10 0 10 0 10 0 10 0 10 0 10 0 10 0 10 0 10 0 10 0 10 0 |                         |                         |      |   |                                            |
|----------------------------------------------------------------------------------|----------------------------------------------------------------------------------------------------|-------------------------|-------------------------|------|---|--------------------------------------------|
| <ul> <li>Movimer</li> <li>Nota de</li> <li>Anulaçã</li> <li>Distribut</li> </ul> | ntações Orçamer<br><u>Dotação</u><br>io de Nota de Dota<br>iicão de Dotação                                                                                                    | i <b>tárias</b><br>Ição |                         |      |   | Empenho E Registrar Nota di Anular Empenho |
|                                                                                  |                                                                                                    | DADOS                   | DA NOTA DE DOT          | AÇÃO |   |                                            |
| DADOS ORÇAMENTÁ                                                                  | RIOS                                                                                                    |                         |                         |      |   |                                            |
| Ano Orçame<br>Gi                                                                 | entário: 2019<br>estora: INSTITUTO FEDERAL :                                                                                                    | SUDESTE DE MI           | NAS GERAIS (11.00       | )    |   |                                            |
| DADOS DA NOTA DE                                                                 | Ε Dοταção                                                                                                    |                         |                         |      |   |                                            |
| Número do Docume                                                                 | ento: * 🗹 Gerar Automaticame                                                                                                    | ente                    |                         |      |   |                                            |
|                                                                                  | Data: 🔹 27/06/2019 💶                                                                                                    |                         |                         |      |   |                                            |
| Processo de Outra Insti                                                          | tuição? 🔘 Sim 🖲 Não                                                                                                    |                         |                         |      |   |                                            |
| Pro                                                                              | ocesso: 23223 . 0 / 0                                                                                                    | - 0                     |                         |      |   |                                            |
| v                                                                                | alor: * 0,00                                                                                                    |                         |                         |      |   |                                            |
| DADOS DA CÉLULA                                                                  | ORÇAMENTÁRIA                                                                                                    |                         |                         |      |   |                                            |
| Uni                                                                              | idade: * INSTITUTO FEDERAL S                                                                                                    | UDESTE DE MINA          | S GERAIS (11.00)        |      |   |                                            |
| Programa de Trabalho Resu                                                        | imido: *                                                                                                    |                         |                         |      |   |                                            |
| Natureza da Des                                                                  | spesa: *                                                                                                    |                         |                         |      |   |                                            |
| Fonte de Re                                                                      | curso: *                                                                                                    |                         |                         |      |   |                                            |
| E                                                                                | isfera: *                                                                                                    |                         |                         |      |   |                                            |
| Plano                                                                            | Interno:                                                                                                    |                         |                         |      |   |                                            |
| Obse                                                                             | rvações:                                                                                                    |                         |                         |      | A |                                            |
|                                                                                  | (4000 caracteres/0                                                                                                    | digitados )             |                         |      |   |                                            |
|                                                                                  |                                                                                                    | (                       | Cadastrar Cancelar      |      |   |                                            |
|                                                                                  |                                                                                                    | * Campos de pre         | enchimento obrigatório. |      |   |                                            |

Veja uma nota que foi populada automaticamente com a carga de arquivo

|                                | Nota de Dotação Nº: 800004                                                                                                    |
|--------------------------------|----------------------------------------------------------------------------------------------------|
| Processo:                      | •                                                                                                    |
| Data:                          | 02/01/2019                                                                                                    |
| Código da Célula:              | 10068                                                                                                    |
| Unidade:                       | INSTITUTO FEDERAL SUDESTE DE MINAS GERAIS (11.00)                                                                                             |
| Programa de Trabalho Resumido: | CONTRIBUIÇÃO PSS (128174)                                                                                                    |
| Natureza de Despesa:           | APLICAÇÃO DIRETA DECORRENTE DE OPERAÇÃO ENTRE ÓRGÃOS, FUNDOS E ENTIDADES INTEGRANTES DOS<br>ORÇAMENTOS FISCAL E DA SEGURIDADE SOCIAL (319100) |
| Fonte de Recurso:              | RECURSOS ORDINÁRIOS - EDUCAÇÃO (810000000)                                                                                                    |
| Esfera:                        | FISCAL (1)                                                                                                    |
| Plano Interno:                 | NÃO DEFINIDO (ND)                                                                                                    |
| Valor:                         | R\$ 30.199.000,00                                                                                                    |
| Código do Evento SIAFI:        |                                                                                                    |
| Descrição do Evento SIAFI:     | Registra a fixação inicial da despesa constante do orçamento aprovado pela autoridade competente.                                             |
| Origem do Lançamento:          | TRANSFERÊNCIA IMPORTADA DO SIAFI                                                                                                    |
| Número do Documento:           | 2019ND800004                                                                                                    |
| Observações:                   | DOCUMENTO LANCADO PELA FITA SOF ESB000A                                                                                                    |
| Movimentador:                  | 1 - ADMIN(admin)                                                                                                    |

Quando cadastramos manual ou com a carga de dados o sistema já cria uma célula para cada recurso. Neste caso gerou a 10068.

Depois toda movimentação que ocorre com esse valor fica registrado na caixinha.

|                 |                 |                     | Movimentação                                                 |                                            |                          |
|-----------------|-----------------|---------------------|--------------------------------------------------------------|--------------------------------------------|--------------------------|
|                 |                 | Códi                | igo da Célula <mark>: 10068</mark>                           |                                            |                          |
|                 |                 | Unidade O           | rçamentária: INSTITUTO FEDERAL SUDE                          | STE DE MINAS GERAIS (11.00)                |                          |
|                 |                 | Programa de Trab    | alho Resum.: CONTRIBUIÇÃO PSS (1281)                         | 74)                                        |                          |
|                 |                 |                     | APLICAÇÃO DIRETA DECOR                                       | RENTE DE OPERAÇÃO ENTRE ÓRGÃOS,            |                          |
|                 |                 | Natureza            | de Despesa: FUNDOS E ENTIDADES INT<br>E DA SEGURIDADE SOCIAL | EGRANTES DOS ORÇAMENTOS FISCAL<br>(319100) |                          |
|                 |                 | Fonte               | e de Recurso: RECURSOS ORDINÁRIOS -                          | EDUCAÇÃO (810000000)                       |                          |
|                 |                 |                     | Esfera: FISCAL (1)                                           |                                            |                          |
|                 |                 | P                   | lano Interno: NÃO DEFINIDO (ND)                              |                                            |                          |
|                 |                 |                     | Período: 2019                                                |                                            |                          |
|                 |                 |                     | EXTRATO DE MOVIMENTA                                         | cão                                        |                          |
| Data            | Movimento       |                     | Detalhes                                                     | Usuário                                    | Documento Valor          |
| 02/01/2019      | Dotação         |                     |                                                              | admin                                      | 800004 R\$ 30.199.000.00 |
|                 | DOCUMENTO LA    | ANCADO PELA FITA SO | F ESB000A                                                    |                                            |                          |
| 09/01/2019      | Alocação para C | Centro de Custo     | OBRIGAÇÕES PATRONAIS (319113)                                | admin                                      | 18 R\$ 21.325.857,86     |
| 16/01/2019      | Dotação         |                     |                                                              | 05999607604                                | 800010 R\$ 30.199.000,00 |
|                 | DOCUMENTO LA    | ANCADO PELA FITA SO | F ESB00GU                                                    |                                            |                          |
| 16/01/2019      | Anulação de Do  | tação               |                                                              | 05999607604                                | 800009 R\$ 30.199.000,00 |
|                 | DOCUMENTO LA    | ANCADO PELA FITA SO | DF ESBOOGM                                                   |                                            |                          |
|                 |                 |                     |                                                              |                                            |                          |
|                 |                 |                     | Totais                                                       |                                            |                          |
| Total Distribuí | do:             |                     |                                                              |                                            | R\$ 60.398.000,00        |
| Total Distribuí | ções Anuladas:  |                     |                                                              |                                            | R\$ 30.199.000,00        |
| Total Empenha   | ado:            |                     |                                                              |                                            | R\$ 0,00                 |
| Total Bloquead  | lo:             |                     |                                                              |                                            | R\$ 0,00                 |
| Total Transfer  | ido:            |                     |                                                              |                                            | R\$ 21.325.857,86        |
| Total Recebido  |                 |                     |                                                              |                                            | R\$ 0,00                 |
| Total de Entra  | da de Remaneja  | mento:              |                                                              |                                            | R\$ 0,00                 |
| Total de Saída  | de Remanejame   | ento:               |                                                              |                                            | R\$ 0,00                 |
| Saldo:          |                 |                     |                                                              |                                            | R\$ 8.873.142,14         |

Eventos: envio 201008, 201001 devolução/retirada 206008

Este procedimento também deve ser realizado quando a instituição é beneficiada com algum recurso de outro órgão, ou seja, recebe uma NC externa.

Também devemos utilizar quando um recurso é devolvido por outro órgão.

Quando a NC não foi gerada pela instituição ela deve ser cadastrada por esta opção.

Como podemos fazer a movimentação desse recurso recebido?

Podemos enviar para os Campus (UG), para centros de Custos (UGR) ou para outros órgãos.

# DISTRIBUIÇÃO DE DOTAÇÃO

Esta operação só é permitida entre UG Gestora e UG Gestora. Para enviar recurso para os campus nos precisamos fazer uma DISTRIBUIÇÃO DE DOTAÇÃO.

SIPAC  $\rightarrow$  Módulo Orçamento  $\rightarrow$  Aba Movimentação  $\rightarrow$  Movimentações Orçamentárias  $\rightarrow$  Distribuição de Dotação

| Cadastros                                                                                                    | Configurações                                         | Cotas                        | Estornos          | Consultas   | Relatórios          | Movimentações Ro                                                |
|----------------------------------------------------------------------------------------------------|-------------------------------------------------------|------------------------------|-------------------|-------------|---------------------|-----------------------------------------------------------------|
| <ul> <li>Movimer</li> <li>Nota de</li> <li>Anulaçã</li> </ul>                                                                                                    | <b>tações Orçamen</b><br>Dotação<br>o de Nota de Dota | <b>tárias</b><br><u>c</u> ão |                   |             | C                   | <ul> <li>Empenho</li> <li>Registrar Nota de El</li> </ul>       |
| Distribu<br>Anulacã                                                                                                    | ição de Dotação<br>o de Distribuicão c                | de Dotacão                   | 0                 |             |                     | <ul> <li>Anular Empenho</li> <li>Cancelar Nota de Fr</li> </ul> |
| Dados da Trans                                                                                                    | FERÊNCIA                                              |                              |                   |             |                     |                                                                 |
| Número do Docur                                                                                                    | nento: 🔹 🗹 Gerar Automat                              | icamente                     |                   |             |                     |                                                                 |
|                                                                                                    | Data: * 27/06/2019 🔳                                  |                              |                   |             |                     |                                                                 |
| Negociação de Orç                                                                                                    | amento? 🔘 Sim 🖲 Não                                   |                              |                   |             |                     |                                                                 |
| Processo de Outra Ins                                                                                                    | itituição? 🔍 Sim 🖲 Não                                |                              |                   |             |                     |                                                                 |
| F                                                                                                    | rocesso: 23223 . 0                                    | / 0                          | - 0 (radical.núm  | ero/ano-dv) |                     |                                                                 |
|                                                                                                    | Valor: * 0,00                                         | Do                           | otação Automática |             |                     |                                                                 |
|                                                                                                    | CÉLULA ORIGEM                                         |                              |                   | CÉ          | LULA DESTINO        |                                                                 |
| Unidade: *                                                                                                    | INSTITUTO FEDERAL SUDES                               | STE DE MINAS                 | GERAIS (11.00)    | *           | niar Dados da Orige | m                                                               |
| DTRes · *                                                                                                    |                                                       |                              |                   | *           | piar bados da orige |                                                                 |
| ureza da Despesa: *                                                                                                    |                                                       |                              |                   | *           |                     |                                                                 |
| Cadastros       Consultas       reactivitos       Provimentações (reactivitados)       Registrar Nota de Er <ul> <li>Anulação de Nota de Dotação</li> <li>Distribuição de Dotação</li> <li>Anulacão de Dotação</li> <li>Anulacão de Dotação</li> <li>Anulacão de Dotação</li> <li>Cancelar Nota de Er</li> <li>Anulacão de Distribuição de Dotação</li> <li>Cancelar Nota de Er</li> <li>Anulacão de Distribuição de Dotação</li> <li>Cancelar Nota de Er</li> <li>Cancelar Nota de Er</li> <li>Distribuição de Dotação</li> <li>Cancelar Nota de Er</li> <li>Secure 2019</li> <li>Negociação do Outra Instituição ?</li> <li>Sim ® Não</li> <li>Processo do Outra Instituição ?</li> <li>Sim ® Não</li> <li>Processo do Outra Instituição ?</li> <li>Sim ® Não</li> <li>Processo do Outra Instituição ?</li> <li>Sim ® Não</li> <li>Processo do Outra Instituição ?</li> <li>Distribuição de Dotação Automática</li> <li>CÉLULA ORIGEM</li> <li>CÉLULA DESTINO</li> <li>Vindede: # INSTITUTO FEDERAL SUDESTE DE MINAS GERAIS (11.00)</li> <li>Copiar Dados da Origem</li> <li>FRes: *</li> <li>Plano Interno:</li> <li>Ciberinações:</li> <li>Observações:</li> <li>(4000 caracteres/0 digitados.)</li> <li>Catastra Catastra</li> <li>Catastra Catastra</li> <li>Catastra</li> <li>Catastra</li> <li< td=""></li<></ul> |                                                       |                              |                   |             |                     |                                                                 |
| Colligurações       Colligurações       Colligurações       Provinientações       Provinientações       Provin                                                                                                    |                                                       |                              |                   |             |                     |                                                                 |
| Plano Interno:                                                                                                    |                                                       |                              |                   |             |                     |                                                                 |
| Observações:                                                                                                    |                                                       |                              |                   |             |                     |                                                                 |
|                                                                                                    |                                                       |                              |                   |             |                     |                                                                 |

Veja como ficam as informações pela importação automática

Evento: Envio 300063 Devolução 300083, 300064

|                                 | DADOS DO(A) DIST                                                 | RIBUIÇÃO DE DOT             | AÇÃO                      |                                     |                             |
|---------------------------------|------------------------------------------------------------------|-----------------------------|---------------------------|-------------------------------------|-----------------------------|
| Nº do Documento: 1              |                                                                  |                             | Valor:                    | R\$ 16.666,67                       | Data: 10/01/2019            |
| Movimentador: ADMIN(ad          | dmin) 🕕                                                          |                             |                           |                                     |                             |
| Tipo: Distribuiç                | ão de Dotação                                                    |                             | Processo:                 | -                                   |                             |
| Código do Evento SIAFI: 300063  |                                                                  | Descrição do Ev             | vento SIAFI:              | PROVISÃO CONC                       | EDIDA.                      |
| Origem de Lançamento: TRANSFE   | RÊNCIA IMPORTADA DO SIAFI                                        | Número do docun             | ento SIAFI:               | 2019NC000001                        |                             |
| Observações: DESCENT<br>CUSTEIO | RALIZAÇÃO DE CRÉDITO ORÇAMENT<br>- AÇÕES 20RL,2994,4572 - PEDIDO | ÁRIO REFERENTE A 1<br>SIOP. | /12 AVOS DA               | PROGRAMAÇÃO F                       | INANCEIRA LOA/2019 -        |
|                                 | Célula Orçamentária O                                            | RIGEM - 10153               | CÉLULA                    | Orçamentári                         | IA DESTINO - 10154          |
| Unidade Orçamentária:           | INSTITUTO FEDERAL SUDESTE DE N<br>(11.00)                        | INAS GERAIS                 | CAMPUS RIO                | POMBA (11.04)                       |                             |
| Programa de Trabalho Resumido:  | CAPACITACAO DE SERVIDORES PUE<br>ESTADO DE MINAS GERAIS (88242)  | LICOS FE - NO               | CAPACITACA<br>ESTADO DE I | O DE SERVIDORES<br>MINAS GERAIS (88 | S PUBLICOS FE - NO<br>8242) |
| Natureza da Despesa:            | CUSTEIO (339000)                                                 |                             | CUSTEIO (33               | 9000)                               |                             |
| Fonte de Recurso:               | RECURSOS ORDINÁRIOS - EDUCAÇ                                     | ÃO (810000000)              | RECURSOS C                | RDINÁRIOS - EDU                     | UCAÇÃO (810000000)          |
| Esfera:                         | FISCAL (1)                                                       |                             | FISCAL (1)                |                                     |                             |
| Plano Interno:                  | NÃO DEFINIDO (ND)                                                |                             | NÃO DEFINI                | DO (ND)                             |                             |
| Convênio:                       | -                                                                |                             | -                         |                                     |                             |

O instituto pode repassar o recurso para as UGRs da Reitoria assim como os Campus também podem repassar recurso para suas UGRs atráves da opção de alocação para centro de custo.

# ALOCAÇÃO PARA CENTRO DE CUSTO

Esta operação só é permitida entre UG Gestora e UG Centro de custo (UGR/FATO). SIPAC  $\rightarrow$  Módulo Orçamento  $\rightarrow$  Aba Movimentação  $\rightarrow$  Movimentações Orçamentárias  $\rightarrow$  Alocação para centro de custo.

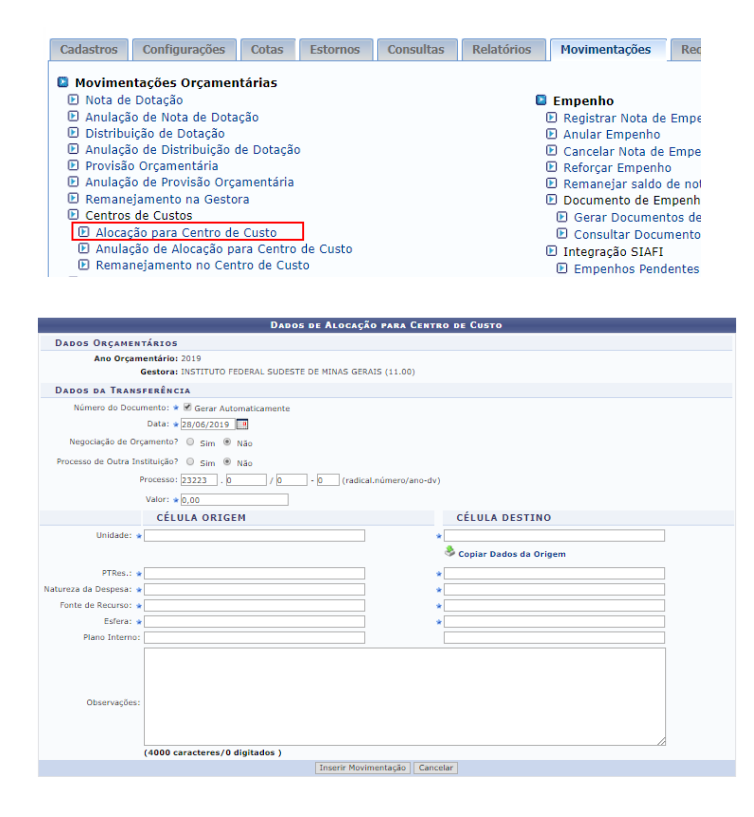

Veja como ficam os dados após alimentar o sistema seja manual ou seja de forma automática

|                                                                                                    | Dados do(a) Alocação para Centro d                                            | е Сиято                                                 |                             |
|----------------------------------------------------------------------------------------------------|-------------------------------------------------------------------------------|---------------------------------------------------------|-----------------------------|
| DADOS DO(A) ALOCAÇÃO PARA CENTRO DE CUSTO         Nº do Documento: 1       Valor: R\$ 1.000,00       Data: 11/01/2019         Movimentador: ALICE ALEIXO FONSECA(05999607604)       Processo: -         Tipo: Alocação para Centro de Custo       Processo: -         rigem de Lançamento: TRANSFERÊNCIA LANÇADA MANUALMENTE NO SIPAC       Observações: -         Observações: -       Célula Orçamentária:       CAMPUS BARBACENA (11.02)       BBC-DIRETORIA DE ADMINISTRAÇÃO E PLANEJ. (11.02.07)         Indiade Orçamentária:       CAMPUS BARBACENA (11.02)       BBC-DIRETORIA DE ADMINISTRAÇÃO E PLANEJ. (11.02.07)         Indiade Orçamentária:       CAMPUS BARBACENA (11.02)       BBC-DIRETORIA DE ADMINISTRAÇÃO E PLANEJ. (11.02.07)         Indiade Orçamentária:       CAMPUS BARBACENA (11.02)       BBC-DIRETORIA DE ADMINISTRAÇÃO E PLANEJ. (11.02.07)         Indiade Orçamentária:       CAMPUS BARBACENA (11.02)       BBC-DIRETORIA DE ADMINISTRAÇÃO E PLANEJ. (11.02.07)         Indiade Trabalho Resumido:       FUNCIONAMENTO DE INSTITUICOES FEDERAI - NO<br>ESTADO DE MINAS GERAIS (108773)       BIATERIZA (108773)         Natureza da Despesa:       CUSTEIO (33900)       DIÁRIAS (339014)       RECURSOS ORDINÁRIOS - EDUCAÇÃO (8100000000)         Esfera:       FISCAL (1)       GESTAO ADMINISTRATIVA - FUNCIONAMENTO<br>(L20RLP0100N)       FUNCIONAMENTO<br>(L20RLP0100N)       - |                                                                               |                                                         |                             |
| Movimentador: ALICE ALE                                                                                                    | IXO FONSECA(05999607604)                                                      |                                                         |                             |
| Tipo: Alocação p                                                                                                    | para Centro de Custo                                                          | Processo: -                                             |                             |
| Origem de Lançamento: TRANSFER                                                                                                    | ÊNCIA LANÇADA MANUALMENTE NO SIPAC                                            |                                                         |                             |
| Observações: -                                                                                                    |                                                                               |                                                         |                             |
|                                                                                                    | Célula Orçamentária Origem - 10155                                            | Célula Orçamentári                                      | A DESTINO - 10198           |
| Unidade Orçamentária:                                                                                                    | CAMPUS BARBACENA (11.02)                                                      | BBC-DIRETORIA DE ADMINIST<br>(11.02.07)                 | RAÇÃO E PLANEJ.             |
| Programa de Trabalho Resumido:                                                                                                    | FUNCIONAMENTO DE INSTITUICOES FEDERAI - NO<br>ESTADO DE MINAS GERAIS (108773) | FUNCIONAMENTO DE INSTITUI<br>ESTADO DE MINAS GERAIS (10 | COES FEDERAI - NO<br>08773) |
| Natureza da Despesa:                                                                                                    | CUSTEIO (339000)                                                              | DIÁRIAS (339014)                                        |                             |
| Fonte de Recurso:                                                                                                    | RECURSOS ORDINÁRIOS - EDUCAÇÃO (810000000)                                    | RECURSOS ORDINÁRIOS - EDU                               | JCAÇÃO (810000000)          |
| Esfera:                                                                                                    | FISCAL (1)                                                                    | FISCAL (1)                                              |                             |
| Plano Interno:                                                                                                    | NÃO DEFINIDO (ND)                                                             | GESTAO ADMINISTRATIVA - FU<br>(L20RLP0100N)             | INCIONAMENTO                |
| Convênio:                                                                                                    | -                                                                             | •                                                       |                             |

# Exercício

Cadastrar nota de dotação. \*\*Estar na unidade 11.00 (UG principal da Instituição que representa a Reitoria)

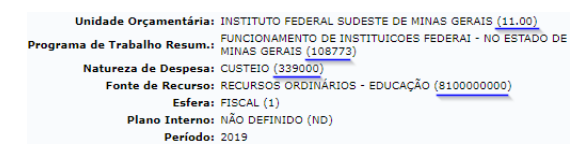

Lembrando:

DADOS DA CÉLULA ORÇAMENTÁRIA Unidade: \* INSTITUTO FEDERAL SUDESTE DE MINAS G Programa de Trabalho Resumidoi \* PUNICIONAMENTO DE INSTITUICOES FEDER Natureza da Despesa: \* 232000 Fonte de Recurso: \* CUISTEIO (33000)

Iniciar a digitar "339000" e selecionar a opção que o sistema oferece.

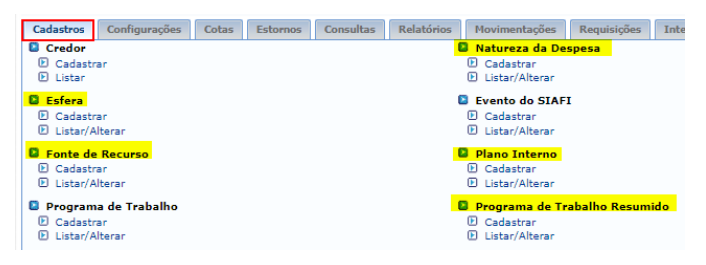

## Cadastrando a nota...

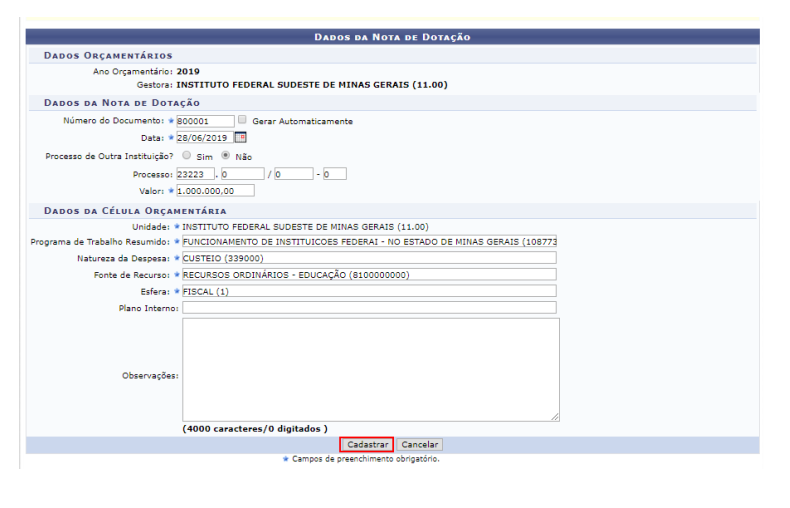

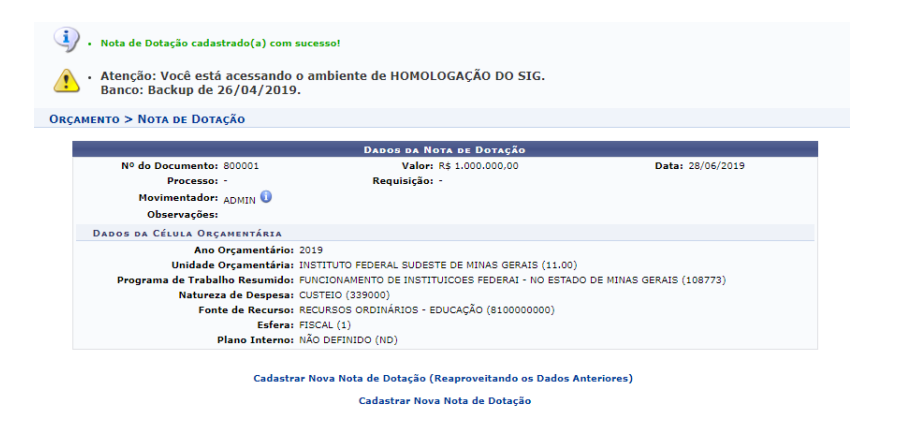

## Enviar o recurso ao Campus (Distribuição de nota de dotação)

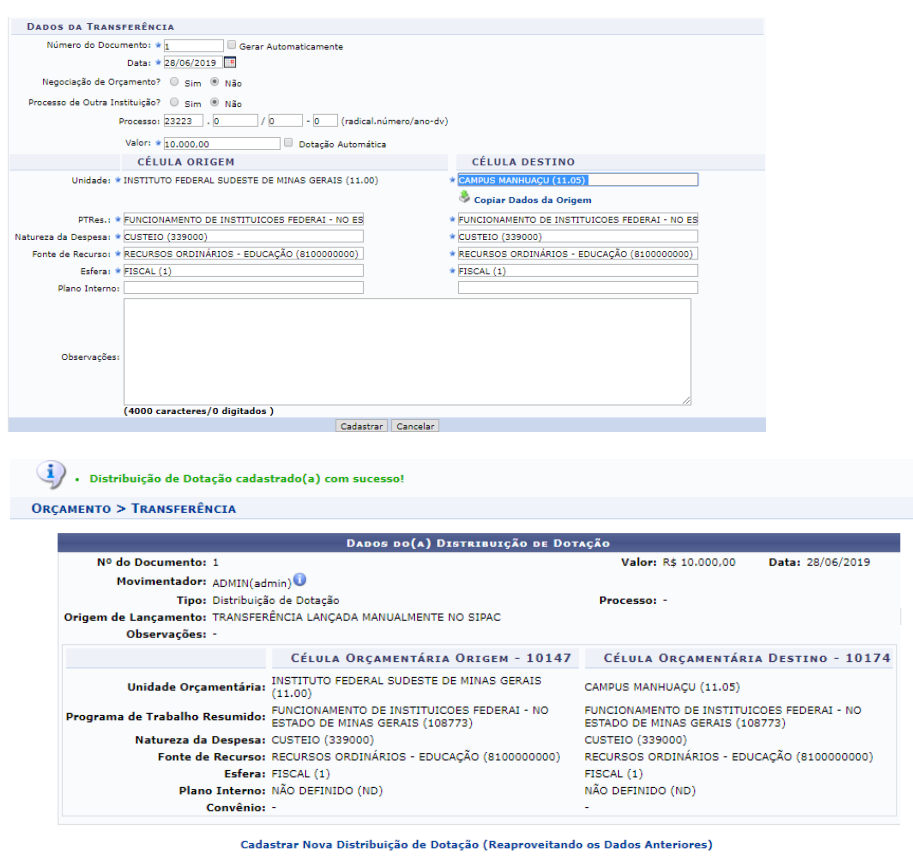

Cadastrar Nova Distribuição de Dotação

### Agora vamos enviar este recurso a uma UGR do Campus Manhuaçu

| Dados de Alocação para Cen                                                           | ITRO DE CUSTO                                    |
|--------------------------------------------------------------------------------------|--------------------------------------------------|
| Dados Orçamentários                                                                  |                                                  |
| Ano Orçamentário: 2019<br>Gestora: INSTITUTO FEDERAL SUDESTE DE MINAS GERAIS (11.00) |                                                  |
| Dados da Transferência                                                               |                                                  |
| Número do Documento: 🛊 10 📃 Gerar Automaticamente                                    |                                                  |
| Data: * 29/06/2019                                                                   |                                                  |
| Negociação de Orçamento? 🔘 Sim 🖲 Não                                                 |                                                  |
| Processo de Outra Instituição? 🔍 Sim 🖲 Não                                           |                                                  |
| Processo: 23223 . 0 / 0 - 0 (radical.número/ano-                                     | -dv)                                             |
| Valor: * 10.000,00 📃 Dotação Automática                                              |                                                  |
| CÉLULA ORIGEM                                                                        | CÉLULA DESTINO                                   |
| Unidade: * CAMPUS MANHUAÇU (11.05)                                                   | * MNU-DIRETORIA DE ADMINISTRAÇÃO E PLANEJA (11.) |
|                                                                                      | 👶 Copiar Dados da Origem                         |
| PTRes.: * FUNCIONAMENTO DE INSTITUICOES FEDERAI - NO ES                              | * FUNCIONAMENTO DE INSTITUICOES FEDERAI - NO ES  |
| Natureza da Despesa: * CUSTEIO (339000)                                              | * SERV. PESSOA JURÍDICA (339039)                 |
| Fonte de Recurso: * RECURSOS ORDINÁRIOS - EDUCAÇÃO (8100000000)                      | * RECURSOS ORDINÁRIOS - EDUCAÇÃO (8100000000)    |
| Esfera: * FISCAL (1)                                                                 | * FISCAL (1)                                     |
| Plano Interno:                                                                       | GESTAO ADMINISTRATIVA - FUNCIONAMENTO (L20RL     |
| Observações:                                                                         |                                                  |
| (4000 caracteres/0 digitados )                                                       | ancelar                                          |
| Inserir Movimentação Ca                                                              |                                                  |

## Inserimos a movimentação e no caso das alocações precisamos cadastrar a transferência

|                                                     | (4000 c              | aracteres/0 digitado                                               | s )                                   |                           |                       |                    |                             |                      |                           |                              |                      |  |
|-----------------------------------------------------|----------------------|--------------------------------------------------------------------|---------------------------------------|---------------------------|-----------------------|--------------------|-----------------------------|----------------------|---------------------------|------------------------------|----------------------|--|
|                                                     |                      |                                                                    | Inserir Mo                            | vimenta                   | ação Can              | celar              |                             |                      |                           |                              |                      |  |
|                                                     |                      |                                                                    | 🛊 Campos de preencl                   | himento                   | obrigatório.          |                    |                             |                      |                           |                              |                      |  |
|                                                     |                      |                                                                    | 🗙: Re                                 | mover                     | Transferê             | ncia               |                             |                      |                           |                              |                      |  |
|                                                     |                      |                                                                    | TRANSFE                               | RÊNCI                     | s Inseri              | DAS                |                             |                      |                           |                              |                      |  |
| TRANSFERÊNCIA                                       | 1                    |                                                                    |                                       |                           |                       |                    |                             |                      |                           |                              |                      |  |
| lúmero do Documen                                   | to: 10               |                                                                    | Data: 29/06/2019                      |                           | Proce                 | 550:               |                             |                      | Valor: R                  | \$ 10.000,                   | 00                   |  |
| Célula de Or                                        | IGEM                 |                                                                    |                                       |                           |                       |                    |                             |                      |                           |                              |                      |  |
| Unidade<br>Orçamentária                             | PTRes                |                                                                    |                                       |                           | Natureza d<br>Despesa | le Fonte           | de Recurso                  |                      |                           | Esfera                       | Plano Interno        |  |
| CAMPUS<br>MANHUAÇU (11.05)                          | FUNCION.<br>MINAS GE | INAMENTO DE INSTITUICOES FEDERAI - NO ESTADO DE<br>GERAIS (108773) |                                       | DO DE                     | CUSTEIO<br>(339000)   | RECL<br>(8100      | JRSOS ORDIN<br>000000)      | IÁRIOS - EDU         | ICAÇÃO                    | FISCAL<br>(1)                | NÃO DEFINIDO<br>(ND) |  |
| Célula de De                                        | STINO                |                                                                    |                                       |                           |                       |                    |                             |                      |                           |                              |                      |  |
| Unidade Orçamentár                                  | ia                   | PTRes                                                              |                                       | Nature<br>Despe           | za de<br>sa           | Fonte de R         | ecurso                      | Esfera               | Plano l                   | nterno                       |                      |  |
| MNU-DIRETORIA DE<br>ADMINISTRAÇÃO E F<br>(11.05.02) | PLANEJA              | FUNCIONAMENTO DE II<br>- NO ESTADO DE MINAS                        | STITUICOES FEDERAI<br>GERAIS (108773) | SERV.<br>JURÍDI<br>(33903 | PESSOA<br>CA<br>9)    | RECURSO<br>EDUCAÇÃ | S ORDINÁRIO<br>D (810000000 | S - FISCAL<br>)) (1) | GESTA<br>FUNCIO<br>(L20RL | O ADMIN<br>DNAMEN<br>P0100N) | IISTRATIVA -<br>TO   |  |
|                                                     |                      |                                                                    | Cadas                                 | strar Tra                 | nsferências           |                    |                             |                      |                           |                              |                      |  |

Transferências cadastrado(a) com sucesso!

i

 Atenção: Você está acessando o ambiente de HOMOLOGAÇÃO DO SIG. Banco: Backup de 26/04/2019.

ORÇAMENTO > TRANSFERÊNCIAS CADASTRADAS

|                                | Dados do(a) Alocação para Centro d                                            | е Сиято                                                 |                             |  |
|--------------------------------|-------------------------------------------------------------------------------|---------------------------------------------------------|-----------------------------|--|
| Nº do Documento: 10            |                                                                               | Valor: R\$ 10.000,00                                    | Data: 29/06/2019            |  |
| Movimentador: ADMIN(ad         | min) 🛈                                                                        |                                                         |                             |  |
| Tipo: Alocação p               | para Centro de Custo                                                          | Processo: -                                             |                             |  |
| Origem de Lançamento: TRANSFER | RÊNCIA LANÇADA MANUALMENTE NO SIPAC                                           |                                                         |                             |  |
| Observações: -                 |                                                                               |                                                         |                             |  |
|                                | Célula Orçamentária Origem - 10598                                            | Célula Orçamentári                                      | A DESTINO - 10599           |  |
| Unidade Orçamentária:          | CAMPUS MANHUAÇU (11.05)                                                       | MNU-DIRETORIA DE ADMINIST<br>(11.05.02)                 | RAÇÃO E PLANEJA             |  |
| Programa de Trabalho Resumido: | FUNCIONAMENTO DE INSTITUICOES FEDERAI - NO<br>ESTADO DE MINAS GERAIS (108773) | FUNCIONAMENTO DE INSTITUI<br>ESTADO DE MINAS GERAIS (10 | COES FEDERAI - NO<br>18773) |  |
| Natureza da Despesa:           | CUSTEIO (339000)                                                              | SERV. PESSOA JURÍDICA (3390                             | 39)                         |  |
| Fonte de Recurso:              | RECURSOS ORDINÁRIOS - EDUCAÇÃO (810000000)                                    | RECURSOS ORDINÁRIOS - EDU                               | ICAÇÃO (810000000)          |  |
| Esfera:                        | FISCAL (1)                                                                    | FISCAL (1)                                              |                             |  |
| Plano Interno:                 | NÃO DEFINIDO (ND)                                                             | GESTAO ADMINISTRATIVA - FU<br>(L20RLP0100N)             | NCIONAMENTO                 |  |
| Convênio:                      | -                                                                             | -                                                       |                             |  |

Cadastrar Nova Alocação para Centro de Custo (Reaproveitando os Dados Anteriores)

Cadastrar Nova Alocação de Centro de Custos

Ao verificar o Relatório de saldo de todas as unidades conseguimos verificar toda informação

| Cadastros Configurações Cotas Estornos     | Consultas Relatórios Movimentações Requisições Integração |
|--------------------------------------------|-----------------------------------------------------------|
|                                            | 🕑 Transferências Entre Unidades                           |
|                                            | 🕑 Transferências Por Unidade                              |
|                                            | Provisões Recebidas                                       |
|                                            | Provisões Concedidas                                      |
| Despesas                                   | Saldos                                                    |
| 🕑 Despesas por Natureza da Despesa         | 🗈 Saldo Orçamentário por Unidade                          |
| 🕑 Despesas da Unidade                      | Saldo dos Empenhos                                        |
| 🕑 Despesas Mensais por Natureza de Despesa | 🕑 Saldo de Todas as Unidades                              |
| 🕑 Despesas Anuais por Natureza de Despesa  | Demonstrativo Orçamentário                                |
|                                            | Saldo Resumido por Unidade                                |
|                                            | P. Saldo Negociado da Unidade                             |

## Podemos fazer uma consulta geral pela unidade principal

|                                 | Dados para Consulta                                               |
|---------------------------------|-------------------------------------------------------------------|
| Unidade: *                      | Considerar Unidades Desativadas                                   |
| Programa de Trabalho Resumido:  |                                                                   |
| Natureza da Despesa:            |                                                                   |
| Fonte de Recurso:               |                                                                   |
| Esfera:                         |                                                                   |
| Plano Interno:                  |                                                                   |
| AGRUPAR POR                     |                                                                   |
| 🔲 Programa de Trabalho Resumido | 🗌 Natureza de Despesa 💭 Fonte de Recurso 💭 Esfera 💭 Plano Interno |
| OUTRAS OPÇÕES                   |                                                                   |
| Projetos de Pesquisa Projeto    | s de Extensão 🔲 Listar apenas células com saldo negativo          |
|                                 | Gerar Relatório Cancelar                                          |
|                                 |                                                                   |

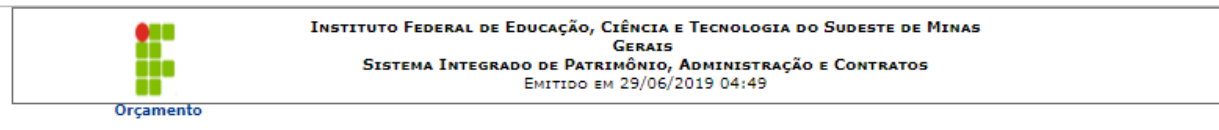

### SALDO DE TODAS AS UNIDADE

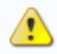

 Atenção: Você está acessando o ambiente de HOMOLOGAÇÃO DO SIG. Banco: Backup de 26/04/2019.

Unidade: INSTITUTO FEDERAL SUDESTE DE MINAS GERAIS (11.00)

#### SALDO TOTAL DISPONÍVEL: 1.000.000,00 (SALDO DA UNIDADE GESTORA MAIS SALDO DE SUAS FILHAS) Ano: 2019

| Cli | ique no + para v          | er movim   | ientação da   | i célu | la.           |               |            |                     |                   |         |             |         |          |            |
|-----|---------------------------|------------|---------------|--------|---------------|---------------|------------|---------------------|-------------------|---------|-------------|---------|----------|------------|
|     | Nat. Despesa              | PTRes.     | Fonte<br>Rec. | Esf.   | PI            | Distribuído   | Recebido   | Entrada<br>Remanej. | Saída<br>Remanej. | Anulado | Transferido | Contido | Empenhos | Saldo      |
|     |                           |            |               |        | INSTIT        | UTO FEDERA    | AL SUDEST  | E DE MINA           | AS GERAIS         | (11.00) |             |         |          |            |
| +   | CUSTEIO(339000)           | 108773     | 810000000     | 1      | ND            | 1.000.000,00  | 0,00       | 0,00                | 0,00              | 0,00    | 10.000,00   | 0,00    | 0,00     | 990.000,00 |
|     |                           |            |               | Tota   | l da Unidade: | 1.000.000,00  | 0,00       | 0,00                | 0,00              | 0,00    | 10.000,00   | 0,00    | 0,00     | 990.000,00 |
|     | CAMPUS MANHUAÇU (11.05)   |            |               |        |               |               |            |                     |                   |         |             |         |          |            |
| +   | CUSTEIO(339000)           | 108773     | 810000000     | 1      | ND            | 10.000,00     | 0,00       | 0,00                | 0,00              | 0,00    | 10.000,00   | 0,00    | 0,00     | 0,00       |
|     |                           |            |               | Tota   | l da Unidade: | 10.000,00     | 0,00       | 0,00                | 0,00              | 0,00    | 10.000,00   | 0,00    | 0,00     | 0,00       |
|     |                           |            |               |        | M             | INU-DIRETORIA | DE ADMINIS | TRAÇÃO E PLA        | NEJA (11.05.0     | (2)     |             |         |          |            |
| +   | S. P.<br>JURÍDICA(339039) | 108773     | 810000000     | 1      | L20RLP0100N   | 10.000,00     | 0,00       | 0,00                | 0,00              | 0,00    | 0,00        | 0,00    | 0,00     | 10.000,00  |
|     |                           |            |               | Tota   | l da Unidade: | 10.000,00     | 0,00       | 0,00                | 0,00              | 0,00    | 0,00        | 0,00    | 0,00     | 10.000,00  |
|     | Totais o                  | las Unidad | es/Centros de | e Cust | o Vinculados: | 20.005,00     | 0,00       | 0,00                | 0,00              | 0,00    | 10.000,00   | 0,00    | 0,00     | 10.000,00  |

| Resumo do Orçamento         |                  |
|-----------------------------|------------------|
| Total Distribuído:          | R\$ 1.020.000,00 |
| Total Recebido:             | R\$ 0,00         |
| Total Anulado:              | R\$ 0,00         |
| Total Transferido:          | R\$ 20.000,00    |
| Total Contido:              | R\$ 0,00         |
| Total Empenhado:            | R\$ 0,00         |
| Saldo de Orçamento Custeio: | R\$ 1.000.000,00 |
| Saldo de Orçamento Capital: | R\$ 0,00         |
| Saldo Total:                | R\$ 1.000.000,00 |

# Se eu clicar na opção '+' eu consigo ver a movimentação específica de cada 'caixinha' Vejamos o Campus

| Dunco, Duckup de 20/04/2013    |                                                                               |                                                  |                                  |
|--------------------------------|-------------------------------------------------------------------------------|--------------------------------------------------|----------------------------------|
|                                | Μονιμενταςão                                                                  |                                                  |                                  |
| Códi                           | go da Célula: 10598                                                           |                                                  |                                  |
| Unidade O                      | rçamentária: CAMPUS MANHUAÇU (11.05)                                          |                                                  |                                  |
| Programa de Trab               | alho Resum.: MINAS GERAIS (108773)                                            |                                                  |                                  |
| Natureza                       | de Despesa: CUSTEIO (339000)                                                  |                                                  |                                  |
| Fonte                          | E Grand (4)                                                                   |                                                  |                                  |
|                                | Dados do(a) Distribuição de Dot                                               | AÇÃO                                             |                                  |
| Nº do Documento: 1             |                                                                               | Valor: R\$ 10.000,00                             | Data: 29/06/2019                 |
| Movimentador: ADMIN(ad         | lmin) 🛈                                                                       |                                                  |                                  |
| Tipo: Distribuiçã              | ão de Dotação                                                                 | Processo: -                                      |                                  |
| Origem de Lancamento: TRANSFER | RÊNCIA LANCADA MANUALMENTE NO SIPAC                                           |                                                  |                                  |
| Observações: -                 |                                                                               |                                                  |                                  |
|                                |                                                                               |                                                  |                                  |
|                                | Célula Orçamentária Origem - 10595                                            | Célula Orçamentá                                 | RIA DESTINO - 10598              |
| Unidade Orçamentária:          | INSTITUTO FEDERAL SUDESTE DE MINAS GERAIS<br>(11.00)                          | CAMPUS MANHUAÇU (11.05                           | )                                |
| Programa de Trabalho Resumido: | FUNCIONAMENTO DE INSTITUICOES FEDERAI - NO<br>ESTADO DE MINAS GERAIS (108773) | FUNCIONAMENTO DE INSTI<br>ESTADO DE MINAS GERAIS | TUICOES FEDERAI - NO<br>(108773) |
| Natureza da Despesa:           | CUSTEIO (339000)                                                              | CUSTEIO (339000)                                 |                                  |
| Fonte de Recurso:              | RECURSOS ORDINÁRIOS - EDUCAÇÃO (810000000)                                    | RECURSOS ORDINÁRIOS - E                          | DUCAÇÃO (810000000)              |
| Esfera:                        | FISCAL (1)                                                                    | FISCAL (1)                                       |                                  |
| Plano Interno:                 | NÃO DEFINIDO (ND)                                                             | NÃO DEFINIDO (ND)                                |                                  |
|                                |                                                                               |                                                  |                                  |

Clicando no número 1 vemos a movimentação da nota e as células afetadas

# ANULAÇÃO DE ALOCAÇÃO PARA CENTRO DE CUSTO

\*\*Regra do sistema: Sempre voltar o recurso da maneira que foi recebido. O sistema diminui o valor da célula e registra uma saída. Não podemos voltar um valor para a célula que não saiu dela, ora, se é uma anulação de alocação é porque um dia ouve uma alocação.

Como fizemos a alocação

|                                | Célula Orçamentária Origem - 10598                                            | Célula Orçamentária Destino - 10599                                           |
|--------------------------------|-------------------------------------------------------------------------------|-------------------------------------------------------------------------------|
| Unidade Orçamentária:          | CAMPUS MANHUAÇU (11.05)                                                       | MNU-DIRETORIA DE ADMINISTRAÇÃO E PLANEJA<br>(11.05.02)                        |
| Programa de Trabalho Resumido: | FUNCIONAMENTO DE INSTITUICOES FEDERAI - NO<br>ESTADO DE MINAS GERAIS (108773) | FUNCIONAMENTO DE INSTITUICOES FEDERAI - NO<br>ESTADO DE MINAS GERAIS (108773) |
| Natureza da Despesa:           | CUSTEIO (339000)                                                              | SERV. PESSOA JURÍDICA (339039)                                                |
| Fonte de Recurso:              | RECURSOS ORDINÁRIOS - EDUCAÇÃO (810000000)                                    | RECURSOS ORDINÁRIOS - EDUCAÇÃO (810000000)                                    |
| Esfera:                        | FISCAL (1)                                                                    | FISCAL (1)                                                                    |
| Plano Interno:                 | NÃO DEFINIDO (ND)                                                             | GESTAO ADMINISTRATIVA - FUNCIONAMENTO<br>(L20RLP0100N)                        |
| Convênio:                      | -                                                                             | -                                                                             |

Como devemos fazer a anulação

|                                | Célula Orçamentária Origem - 10599                                            | Célula Orçamentária Destino - 10598                                           |
|--------------------------------|-------------------------------------------------------------------------------|-------------------------------------------------------------------------------|
| Unidade Orçamentária:          | MNU-DIRETORIA DE ADMINISTRAÇÃO E PLANEJA<br>(11.05.02)                        | CAMPUS MANHUAÇU (11.05)                                                       |
| Programa de Trabalho Resumido: | FUNCIONAMENTO DE INSTITUICOES FEDERAI - NO<br>ESTADO DE MINAS GERAIS (108773) | FUNCIONAMENTO DE INSTITUICOES FEDERAI - NO<br>ESTADO DE MINAS GERAIS (108773) |
| Natureza da Despesa:           | SERV. PESSOA JURÍDICA (339039)                                                | CUSTEIO (339000)                                                              |
| Fonte de Recurso:              | RECURSOS ORDINÁRIOS - EDUCAÇÃO (810000000)                                    | RECURSOS ORDINÁRIOS - EDUCAÇÃO (810000000)                                    |
| Esfera:                        | FISCAL (1)                                                                    | FISCAL (1)                                                                    |
| Plano Interno:                 | GESTAO ADMINISTRATIVA - FUNCIONAMENTO<br>(L20RLP0100N)                        | NÃO DEFINIDO (ND)                                                             |
| Convênio:                      | -                                                                             | -                                                                             |

\*\*Necessário estar logado no Campus.

Veja como o sistema se comporta quando tento devolver o recurso da maneira diferente.

Neste caso retirei o PI mas a natureza deixei igual.

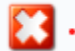

Total Transferido Levado para Negativo (Célula: 10603/2019).

| Dados de Anulação de Alocação pa                               | IRA CENTRO DE CUSTO                                |
|----------------------------------------------------------------|----------------------------------------------------|
| Dados Orçamentários                                            |                                                    |
| Ano Orçamentário: 2019                                         |                                                    |
| Gestora: CAMPUS MANHUAÇU (11.05)                               |                                                    |
| Dados da Transferência                                         |                                                    |
| Número do Documento: \star 11 📃 Gerar Automaticamente          |                                                    |
| Data: * 29/06/2019                                             |                                                    |
| Negociação de Orçamento? 🔘 Sim 🖲 Não                           |                                                    |
| Processo de Outra Instituição? 🔘 Sim 🖲 Não                     |                                                    |
| Processo: 23773 . 0 / 0 - 0 (radical.número/ano-               | dv)                                                |
| Valor: * 10.000,00                                             |                                                    |
| CÉLULA ORIGEM                                                  | CÉLULA DESTINO                                     |
| Unidade: • MNU-DIRETORIA DE ADMINISTRAÇÃO E PLANEJA (11.       | ★ CAMPUS MANHUAÇU (11.05)                          |
|                                                                | 👶 Copiar Dados da Origem                           |
| PTRes.: * FUNCIONAMENTO DE INSTITUICOES FEDERAI - NO ES        | ■ FUNCIONAMENTO DE INSTITUICOES FEDERAI - NO ES    |
| Natureza da Despesa: * SERV. PESSOA JURÍDICA (339039)          | <ul> <li>SERV. PESSOA JURÍDICA (339039)</li> </ul> |
| Fonte de Recurso: * RECURSOS ORDINÁRIOS - EDUCAÇÃO (810000000) | RECURSOS ORDINÁRIOS - EDUCAÇÃO (8100000000)        |
| Esfera: * FISCAL (1)                                           | ★ FISCAL (1)                                       |
| Plano Interno: GESTAO ADMINISTRATIVA - FUNCIONAMENTO (L20RL)   |                                                    |
|                                                                |                                                    |
| Observações:                                                   |                                                    |
| (4000 caracteres/0 digitados )                                 |                                                    |
| Cadastrar Cancela                                              | r                                                  |

# Agora vamos fazer da maneira correta

| <ul> <li>Anulação de Alocação para Ce</li> </ul>                        | ntro de Custo cadastrado(a) com sucesso!                                      |                                                        |                              |
|-------------------------------------------------------------------------|-------------------------------------------------------------------------------|--------------------------------------------------------|------------------------------|
| <ul> <li>Atenção: Você está acess<br/>Banco: Backup de 26/04</li> </ul> | ando o ambiente de HOMOLOGAÇÃO DO SI<br>/2019.                                | G.                                                     |                              |
| çamento > Transferência                                                 |                                                                               |                                                        |                              |
|                                                                         | Dados do(a) Anulação de Alocação para Ce                                      | INTRO DE CUSTO                                         |                              |
| N° do Documento: 11                                                     |                                                                               | Valor: R\$ 10.000,00                                   | Data: 29/06/2019             |
| Movimentador: ADMIN(ad                                                  | min)🛈                                                                         |                                                        |                              |
| Tipo: Anulação d<br>Origem de Lançamento: TRANSFER<br>Observações: -    | le Alocação para Centro de Custo<br>ÊNCIA LANÇADA MANUALMENTE NO SIPAC        | Processo: -                                            |                              |
|                                                                         | Célula Orçamentária Origem - 10599                                            | Célula Orçamentár:                                     | IA DESTINO - 10598           |
| Unidade Orçamentária:                                                   | MNU-DIRETORIA DE ADMINISTRAÇÃO E PLANEJA<br>(11.05.02)                        | CAMPUS MANHUAÇU (11.05)                                |                              |
| Programa de Trabalho Resumido:                                          | FUNCIONAMENTO DE INSTITUICOES FEDERAI - NO<br>ESTADO DE MINAS GERAIS (108773) | FUNCIONAMENTO DE INSTITU<br>ESTADO DE MINAS GERAIS (10 | ICOES FEDERAI - NO<br>08773) |
| Natureza da Despesa:                                                    | SERV. PESSOA JURÍDICA (339039)                                                | CUSTEIO (339000)                                       |                              |
| Fonte de Recurso:                                                       | RECURSOS ORDINÁRIOS - EDUCAÇÃO (810000000)                                    | RECURSOS ORDINÁRIOS - EDI                              | UCAÇÃO (810000000)           |
| Esfera:                                                                 | FISCAL (1)                                                                    | FISCAL (1)                                             |                              |
| Plano Interno:                                                          | GESTAO ADMINISTRATIVA - FUNCIONAMENTO                                         | NÃO DEFINIDO (ND)                                      |                              |
|                                                                         | (LZUREPUIUUN)                                                                 |                                                        |                              |

|                         | 2019ND000048                                     | 201039              | 16/05/2019      | INST FED SUDESTE MG CAMPUS S. J. DEL REI |                            |                    |
|-------------------------|--------------------------------------------------|---------------------|-----------------|------------------------------------------|----------------------------|--------------------|
| PTRES: 108<br>AJUSTE NO | 773 Nat.Despesa:<br>SALDO DA CONTA DE CRÉDITO DI | 339018<br>SPONÍVEL. | Fonte: 81000000 | 0 Esfera: 1                              | Plano Interno: L20RLG2008N | Valor: R\$ 1600,00 |
|                         | 2019ND000048                                     | 201040              | 16/05/2019      | INST FED SUDESTE MG CAMPUS S. J. DEL REI |                            |                    |
| PTRES: 108<br>AJUSTE NO | 773 Nat.Despesa:<br>SALDO DA CONTA DE CRÉDITO DI | 339018<br>SPONÍVEL. | Fonte: 81000000 | 00 Esfera: 1                             | Plano Interno:             | Valor: R\$ 1600,00 |

| CONSOLIDAÇÃO                                                       |
|--------------------------------------------------------------------|
| PENDÊNCIAS NA CONSOLIDAÇÃO(2)                                      |
|                                                                    |
| Documento: 48/2019                                                 |
| Evento: 201039                                                     |
| Operação SIPAC: Anulação de Alocação para Centro de Custo          |
| Data da Transação: 16/05/2019                                      |
| Programa de Trabalho Resumido: 108773                              |
| Fonte de Recurso: 810000000                                        |
| Natureza de Despesa: 339018                                        |
| Esfera: 1                                                          |
| Plano Interno: L20RLG2008N                                         |
| Valor da Dotação: R\$ 1.600,00                                     |
| Erro: Total Transferido Levado para Negativo (Célula: 10633/2019). |
| Documento: 48/2019                                                 |
| Evento: 201040                                                     |
| Operação SIPAC: Anulação de Alocação para Centro de Custo          |
| Data da Transação: 16/05/2019                                      |
| Programa de Trabalho Resumido: 108773                              |
| Fonte de Recurso: 810000000                                        |
| Natureza de Despesa: 339018                                        |
| Esfera: 1                                                          |
| Plano Interno:                                                     |
| Valor da Dotação: R\$ 1.600,00                                     |
| Erro: Total Transferido Levado para Negativo (Célula: 10633/2019). |

Exemplo que ocorreram na importação automática

O sistema gera um arquivo para que possamos identificar o motivo da nota não ter migrado

Agora vamos conferir como que a unidade recebeu o valor. Podemos utilizar o relatório de saldo de todas as unidades.

|                                                                                                    |                                                                |                                                                      |                                    |                                                    |                                                   | DADO         | S PARA C     | ONSULTA      |            |                      |         |           |          |
|----------------------------------------------------------------------------------------------------|----------------------------------------------------------------|----------------------------------------------------------------------|------------------------------------|----------------------------------------------------|---------------------------------------------------|--------------|--------------|--------------|------------|----------------------|---------|-----------|----------|
|                                                                                                    |                                                                | I                                                                    | -                                  | Considera                                          | r Unidades D                                      | esativadas   |              |              |            |                      |         |           |          |
|                                                                                                    | U                                                              | nidade: \star                                                        | CAN                                | IPUS SAO I                                         | IOAO DEL RE                                       | I (11.08)    |              |              |            |                      |         |           |          |
|                                                                                                    |                                                                |                                                                      |                                    |                                                    |                                                   |              |              |              |            |                      |         |           |          |
| 🗹 Programa de Tr                                                                                        | rabalho R                                                      | esumido: [                                                           | FUNCI                              | IONAMENT                                           | D DE INSTIT                                       | UICOES FE    | DERAI - NO   | ESTADO D     | E MINAS    | GERAIS (108          | 773     |           |          |
| 🗹 Natureza da De                                                                                        | espesa:                                                        |                                                                      | AUX.                               | FINANCEIR                                          | O ESTUDANT                                        | TE (339018   |              |              |            |                      |         |           |          |
| Fonte de Recur                                                                                          | 'so:                                                           |                                                                      |                                    |                                                    |                                                   |              |              |              |            |                      |         |           |          |
| Esfera:                                                                                                 |                                                                | Γ                                                                    |                                    |                                                    |                                                   |              |              |              |            |                      |         |           |          |
| Plano Interno:                                                                                          |                                                                | E C                                                                  | BOLS                               | A DE PESOI                                         | JISA PARA A                                       |              | RADUAÇÃO     | ) (L20RLG2   | 008N)      |                      | _       |           |          |
|                                                                                                    |                                                                |                                                                      |                                    |                                                    |                                                   |              |              |              | ,          |                      |         |           |          |
| AGRUPAR PO                                                                                              | R                                                              |                                                                      |                                    |                                                    |                                                   |              |              |              |            |                      |         |           |          |
| Programa de T                                                                                           | irabalho R                                                     | Resumido 🛛                                                           | Na                                 | itureza de I                                       | Despesa 💷                                         | Fonte de R   | ecurso 🗆     | Esfera 🗆     | Plano Inte | erno                 |         |           |          |
| OUTRAS OPÇ                                                                                              | ŐES                                                            |                                                                      |                                    |                                                    |                                                   |              |              |              |            |                      |         |           |          |
| Projetos de Per                                                                                         | souisa 🗆                                                       | Projetos                                                             | de Ex                              | tensão 🗆                                           | Listar apena                                      | as células c | om saldo n   | egativo      |            |                      |         |           |          |
|                                                                                                    |                                                                |                                                                      |                                    |                                                    |                                                   | Gerar        | Polatória    | Cancelar     |            |                      |         |           |          |
|                                                                                                    |                                                                |                                                                      |                                    |                                                    |                                                   | Gerar        | Relatorio    | Cancelar     |            |                      |         |           |          |
|                                                                                                    |                                                                |                                                                      |                                    |                                                    |                                                   |              |              |              |            |                      |         |           |          |
| •                                                                                                    |                                                                | IN                                                                   | ISTITU                             | JTO FEDERA                                         | L DE EDUCAÇ                                       | ÃO, CIÊNCI   | A E TECNOL   | OGIA DO SU   | DESTE DE   | Minas                |         |           |          |
|                                                                                                    |                                                                |                                                                      |                                    | Terrare Tar                                        |                                                   | GERA         |              |              |            | _                    |         |           |          |
|                                                                                                    |                                                                |                                                                      |                                    | ISTEMA IN                                          | Еміті                                             | DO EM 29/0   | 6/2019 03:   | 15           | ONTRATO:   | ,                    |         |           |          |
| Orçan                                                                                                   | iento                                                          |                                                                      |                                    |                                                    |                                                   |              |              |              |            |                      |         |           |          |
| Unidade: CAMPUS<br>Programa de Trab<br>Natureza da Desp<br>Plano Interno: BO<br>SALDO TOTAL<br>Ano: 20: | SAO JOAC<br>palho Res<br>esa: AUX<br>DLSA DE PE<br>DISPO<br>19 | D DEL REI (1<br>sumido: FUN<br>. FINANCEIR<br>ESQUISA PA<br>NÍVEL: 1 | 11.08)<br>NCION<br>RO EST<br>RA AL | AMENTO DE<br>IUDANTE (3:<br>UNO DA GR<br>0,00 (SAL | INSTITUICOE<br>39018)<br>ADUACÃO (L2)<br>DO DA UN | IDADE G      | - NO ESTAD   | O DE MINAS   | GERAIS (1  | .08773)<br>SUAS FILH | IAS)    |           |          |
| Clique no + para ve                                                                                     | er movim                                                       | entação da                                                           | célula                             |                                                    |                                                   |              | Entrada      | Caída        |            |                      |         |           |          |
| Nat. Despesa                                                                                            | PTRes.                                                         | Fonte Rec.                                                           | Esf.                               | PI                                                 | Distribuído                                       | Recebido     | Remanej.     | Remanej.     | Anulado    | Transferido          | Contido | Empenhos  | Saldo    |
| A STANK SET                                                                                             |                                                                |                                                                      |                                    |                                                    | SJR-DIRETORIA                                     | DE PESQUIS   | A E INOVAÇÃO | 0 (11.08.06) |            |                      |         |           |          |
| + (339018)                                                                                              | 108773                                                         | 810000000                                                            | 1                                  | L20RLG2008N                                        | 28,400,00                                         | 0,00         | 0,00         | 0,00         | 0,00       | 0,00                 | 0,00    | 26.800,00 | 1.600,00 |
|                                                                                                    |                                                                |                                                                      | Tota                               | l da Unidade:                                      | 28.400,00                                         | 0,00         | 0,00         | 0,00         | 0,00       | 0,00                 | 0,00    | 26.800,00 | 1.600,00 |
| Totais                                                                                                  | s das Unida                                                    | des/Centros d                                                        | le Cust                            | o Vinculados:                                      | 28.400,00                                         | 0,00         | 0,00         | 0,00         | 0,00       | 0,00                 | 0,00    | 26.800,00 | 1.600,00 |
|                                                                                                    |                                                                |                                                                      |                                    |                                                    |                                                   |              |              |              |            |                      |         |           |          |
| Total Distribuída                                                                                       |                                                                |                                                                      |                                    |                                                    | Res                                               | имо ро С     | RÇAMENTO     | )            |            |                      |         | pé ne     | 400.00   |
| Total Recebido:                                                                                         |                                                                |                                                                      |                                    |                                                    |                                                   |              |              |              | _          |                      |         | KĢ 20     | 350.00   |
| Total Anulado:                                                                                          |                                                                |                                                                      |                                    |                                                    |                                                   |              |              |              |            |                      |         |           | R\$ 0,00 |
| Total Transferido                                                                                       | D:                                                             |                                                                      |                                    |                                                    |                                                   |              |              |              |            |                      |         |           | R\$ 0,00 |
| Total Contido:                                                                                          |                                                                |                                                                      |                                    |                                                    |                                                   |              |              |              |            |                      |         |           | R\$ 0,00 |
| Total Empenhade                                                                                         | 0:                                                             |                                                                      |                                    |                                                    |                                                   |              |              |              |            |                      |         | R\$ 26    | 800,00   |
| Saldo de Orçame                                                                                         | ento Cust                                                      | teio:                                                                |                                    |                                                    |                                                   |              |              |              |            |                      |         | R\$ 1.    | 600,00   |
| Saldo de Orçame                                                                                         | ento Capi                                                      | ital:                                                                |                                    |                                                    |                                                   |              |              |              |            |                      |         |           | R\$ 0,00 |
| Saldo Total:                                                                                            |                                                                |                                                                      |                                    |                                                    |                                                   |              |              |              |            |                      |         | R\$ 1.    | 600,00   |

# Vamos verificar a célula

|              |                                        | ·····                                                        |                                                                                      |                                              |                   |               |
|--------------|----------------------------------------|--------------------------------------------------------------|--------------------------------------------------------------------------------------|----------------------------------------------|-------------------|---------------|
|              |                                        |                                                              |                                                                                      |                                              |                   |               |
|              |                                        |                                                              | MOVIMENTAÇÃO                                                                         |                                              |                   |               |
|              |                                        | Codigo da Cel                                                | na: 10327                                                                            | (11.00.05)                                   |                   |               |
|              |                                        | Programa de Trabalho Resu                                    | FUNCIONAMENTO DE INSTITUICOES FEDER                                                  | (11.08.06)<br>AI - NO ESTADO DE              |                   |               |
|              |                                        | Natureza de Deces                                            | MINAS GERAIS (108773)                                                                |                                              |                   |               |
|              |                                        | Fonte de Despe                                               | Sa: AGX, FINANCEIRO ESTODANTE (335018)                                               | 0000000                                      |                   |               |
|              |                                        | Fonce de Recu                                                | ra: FISCAL (1)                                                                       |                                              |                   |               |
|              |                                        | Esit                                                         | BOLSA DE PESOUISA PARA ALUNO DA GRAJ                                                 | DUAÇÃO                                       |                   |               |
|              |                                        | Plano Inter<br>Perío                                         | no: (L20RLG2008N)<br>do: 2019                                                        |                                              |                   |               |
|              |                                        |                                                              |                                                                                      |                                              |                   |               |
|              |                                        |                                                              | EXTRATO DE MOVIMENTAÇÃO                                                              |                                              |                   |               |
| Data         | Movimento                              | 1                                                            | Detalhes                                                                             | Usuário                                      | Documento         | Valor         |
| 22/01/2019   | Anulação de Empenh                     | 0                                                            |                                                                                      | admin                                        | 8                 | R\$ 800,00    |
|              | ANULAÇÃO DE SALD                       | O PARA CORREÇÃO DE VALORES                                   | E QUANTIDADES DE BOLSAS.                                                             |                                              |                   |               |
| 22/01/2019   | Empenho                                |                                                              | NST FED SUDESTE MG CAMPUS S. J. DEL REI                                              | admin                                        | 7                 | R\$ 800,00    |
|              | ATENDER AO PAGAM<br>ALUNOS DA GRADUA   | ENTO DE BOLSAS REFERENTES /<br>IçãO - EXERCÍCIO 2019 - CONFO | NO PROGRAMA DE INICIAÇÃO CIENTÍFICA DO ED<br>RME MEMORANDO ELETRONICO Nº 04/2018/SJF | ITAL 09/2018/PROPESQ<br>RCOEXT.              | INOV/FAPEMIG/IFS  | UDESTEMG -    |
| 22/01/2019   | Empenho                                | 1                                                            | NST FED SUDESTE MG CAMPUS S. J. DEL REI                                              | admin                                        | 9                 | R\$ 1.600,00  |
|              | ATENDER AO PAGAM<br>ALUNOS DA GRADUA   | ENTO DE BOLSAS REFERENTES /<br>gãO - EXERCÍCIO 2019 - CONFO  | NO PROGRAMA DE INICIAÇÃO CIENTÍFICA DO ED<br>RME MEMORANDO ELETRONICO Nº 04/2018/SJF | ITAL 09/2018/PROPESQ<br>RCOEXT.              | INOV/FAPEMIG/IFS  | UDESTEMG -    |
| 22/01/2019   | Alocação para Centro                   | de Custo                                                     | AUX. FINANCEIRO ESTUDANTE (339018)                                                   | admin                                        | 10                | R\$ 2.800,00  |
| 22/01/2019   | Alocação para Centro                   | de Custo                                                     | AUX. FINANCEIRO ESTUDANTE (339018)                                                   | admin                                        | 6                 | R\$ 800,00    |
| 22/01/2019   | Empenho                                | :                                                            | NST FED SUDESTE MG CAMPUS S. J. DEL REI                                              | admin                                        | 11                | R\$ 2.800,00  |
|              | ATENDER AO PAGAM<br>24/2018/CSJDR-DPIF | ENTO DE BOLSA DE PESQUISA D<br>9. EXERCÍCIO 2019             | O EDITAL 04/2018/PROPESQINOV/CNPQ -CAMP                                              | US SãO JOãO DEL-REI, (                       | CONFORME MEMOR    | ANDO          |
| 22/01/2019   | Anulação de Alocação                   | o para Centro de Custo                                       | CUSTEIO (339000)                                                                     | admin                                        | 7                 | R\$ 800,00    |
| 22/01/2019   | Alocação para Centro                   | de Custo                                                     | AUX. FINANCEIRO ESTUDANTE (339018)                                                   | admin                                        | 8                 | R\$ 1.600,00  |
| 15/04/2019   | Alocação para Centro                   | de Custo                                                     | AUX. FINANCEIRO ESTUDANTE (339018)                                                   | 05999607604                                  | 33                | R\$ 8.000,00  |
| 15/04/2019   | Empenho                                | :                                                            | NST FED SUDESTE MG CAMPUS S. J. DEL REI                                              | 05999607604                                  | 15                | R\$ 8.000,00  |
|              | ATENDER AO PAGAM<br>ALUNOS DA GRADUA   | ENTO DE BOLSAS REFERENTES /                                  | O PROGRAMA DE INICIAÇÃO CIENTÍFICA DO EL<br>RME MEMORANDO ELETRÔNICO № 09/2019/CS    | DITAL 14/2018/PROPESC<br>JDR-DPIP.           | QINOV/FAPEMIG/IFS | SUDESTEMG -   |
| 16/05/2019   | Empenho                                | 1                                                            | NST FED SUDESTE MG CAMPUS S. J. DEL REI                                              | 05999607604                                  | 23                | R\$ 800,00    |
|              | ATENDER À COMPLM<br>14/2018/PROPESQIN  | ETAÇÃO PARA O PGTO.DE BOLS/<br>IOV/FAPEMIG/IFSUDESTEMG - A   | S REFERENTE AO PROGRAMA DE INICIAÇÃO CI<br>UNOS DA GRADUAÇÃO - EXERCÍCIO 2019 - CO   | ENTÍFICA DO EDITAL<br>NFORME EMAIL DA PRÓ-   | REITORIA DE PESO  | UISA.         |
| 16/05/2019   | Alocação para Centro                   | de Custo                                                     | AUX. FINANCEIRO ESTUDANTE (339018)                                                   | 05999607604                                  | 44                | R\$ 14.400,00 |
| 16/05/2019   | Alocação para Centro                   | de Custo                                                     | AUX. FINANCEIRO ESTUDANTE (339018)                                                   | 05999607604                                  | 47                | R\$ 800,00    |
| 16/05/2019   | Empenho                                | 1                                                            | NST FED SUDESTE MG CAMPUS S. J. DEL REI                                              | 05999607604                                  | 21                | R\$ 12.800,00 |
|              | ATENDER AO PAGAM<br>12/2019/CSJDR-DPIF | ENTO DE BOLSA PARA DISCENTI<br>9. EXERCÍCIO 2019.            | S PARTICIPANTES DO EDITAL 03/2018 (INTERF                                            | ACE), CONFORME MEMO                          | RANDO ELETRÔNIO   | :0            |
| 12/06/2019   | Alocação para Centro                   | de Custo                                                     | AUX. FINANCEIRO ESTUDANTE (339018)                                                   | 05999607604                                  | 57                | R\$ 400,00    |
| 12/06/2019   | Reforço de Empenho                     |                                                              |                                                                                      | 05999607604                                  | 29                | R\$ 400,00    |
|              | ATENDER À COMPLM<br>14/2018/PROPESQIN  | ETAÇÃO PARA O PGTO.DE BOLS/<br>IOV/FAPEMIG/IFSUDESTEMG - A   | S REFERENTE AO PROGRAMA DE INICIAÇÃO CI<br>UNOS DA GRADUAÇÃO - EXERCÍCIO 2019 - CO   | ENTÍFICA DO EDITAL<br>NF. EMAIL DA PRÓ-REIT( | ORIA DE PESQUISA  | . 1º REFORÇO. |
| 25/06/2019   | Reforço de Empenho                     |                                                              |                                                                                      | 05999607604                                  | 31                | R\$ 400,00    |
|              | ATENDER À COMPLM<br>14/2018/PROPESQIN  | ETAÇÃO PARA O PGTO.DE BOLS/<br>IOV/FAPEMIG/IFSUDESTEMG - A   | S REFERENTE AO PROGRAMA DE INICIAÇÃO CI<br>UNOS DA GRADUAÇÃO - EXERCÍCIO 2019 - CO   | ENTÍFICA DO EDITAL<br>NF. EMAIL DA PRÓ-REIT( | ORIA DE PESQUISA  | . 2º REFORÇO. |
| 25/06/2019   | Alocação para Centro                   | de Custo                                                     | AUX. FINANCEIRO ESTUDANTE (339018)                                                   | 05999607604                                  | 60                | R\$ 400,00    |
|              |                                        |                                                              |                                                                                      |                                              |                   |               |
|              |                                        |                                                              | TOTAIS                                                                               |                                              |                   |               |
| Total Distri | ibuído:                                |                                                              |                                                                                      |                                              |                   | R\$ 28.400,00 |
| Total Distri | ibuíções Anuladas:                     |                                                              |                                                                                      |                                              |                   | R\$ 0,00      |
| Total Empe   | enhado:                                |                                                              |                                                                                      |                                              |                   | R\$ 26.800,00 |
| Total Blogu  | ieado:                                 |                                                              |                                                                                      |                                              |                   | R\$ 0,00      |
| Total Trans  | ferido:                                |                                                              |                                                                                      |                                              |                   | R\$ 0,00      |
| Total Recet  | bido:                                  |                                                              |                                                                                      |                                              |                   | R\$ 0,00      |
| Total de En  | trada de Remaneia                      | mento:                                                       |                                                                                      |                                              |                   | R\$ 0.00      |
| Total de Sa  | ida de Remanejame                      | ento:                                                        |                                                                                      |                                              |                   | R\$ 0.00      |
| Saldo:       |                                        |                                                              |                                                                                      |                                              |                   | R\$ 1.600,00  |
|              |                                        |                                                              |                                                                                      |                                              |                   |               |

Todos os locais de entrada de recursos tiveram a mesma estrutura. Inclusive acredito que a nota que foi retornada é esta abaixo.

| DADOS DO(A) ALOCAÇÃO PARA CENTRO DE CUSTO |                                                                               |                                                                               |                       |  |  |  |  |  |  |  |
|-------------------------------------------|-------------------------------------------------------------------------------|-------------------------------------------------------------------------------|-----------------------|--|--|--|--|--|--|--|
| Nº do Documento: 8                        |                                                                               | Valor: R\$ 1.600,00                                                           | Data: 22/01/2019      |  |  |  |  |  |  |  |
| Movimentador: ADMIN(a                     | dmin) 🕕                                                                       |                                                                               |                       |  |  |  |  |  |  |  |
| Tipo: Alocação                            | para Centro de Custo                                                          | Processo: -                                                                   |                       |  |  |  |  |  |  |  |
| Origem de Lançamento: TRANSFE             | RÊNCIA LANÇADA MANUALMENTE NO SIPAC                                           |                                                                               |                       |  |  |  |  |  |  |  |
| Observações: -                            |                                                                               |                                                                               |                       |  |  |  |  |  |  |  |
|                                           | Célula Orçamentária Origem - 10167                                            | Célula Orçamentár:                                                            | IA DESTINO - 10327    |  |  |  |  |  |  |  |
| Unidade Orçamentária                      | CAMPUS SAO JOAO DEL REI (11.08)                                               | SJR-DIRETORIA DE PESQUISA                                                     | E INOVAÇÃO (11.08.06) |  |  |  |  |  |  |  |
| Programa de Trabalho Resumido             | FUNCIONAMENTO DE INSTITUICOES FEDERAI - NO<br>ESTADO DE MINAS GERAIS (108773) | FUNCIONAMENTO DE INSTITUICOES FEDERAI - NO<br>ESTADO DE MINAS GERAIS (108773) |                       |  |  |  |  |  |  |  |
| Natureza da Despesa                       | : CUSTEIO (339000)                                                            | AUX. FINANCEIRO ESTUDANTE                                                     | (339018)              |  |  |  |  |  |  |  |
| Fonte de Recurso                          | RECURSOS ORDINÁRIOS - EDUCAÇÃO (810000000)                                    | RECURSOS ORDINÁRIOS - EDU                                                     | JCAÇÃO (810000000)    |  |  |  |  |  |  |  |
| Esfera                                    | FISCAL (1)                                                                    | FISCAL (1)                                                                    |                       |  |  |  |  |  |  |  |
| Plano Interno                             | NÃO DEFINIDO (ND)                                                             | BOLSA DE PESQUISA PARA ALI<br>(L20RLG2008N)                                   | UNO DA GRADUAÇÃO      |  |  |  |  |  |  |  |
| Convênio                                  | 1 -                                                                           | -                                                                             |                       |  |  |  |  |  |  |  |

## Outro Caso

| Documento: 185/2019                                                                                                    |
|----------------------------------------------------------------------------------------------------|
| Evento: 201039                                                                                                    |
| Operação SIPAC: Anulação de Alocação para Centro de Custo                                                                                                    |
| Data da Transação: 03/05/2019                                                                                                    |
| Programa de Trabalho Resumido: 108773                                                                                                    |
| Fonte de Recurso: 8250026411                                                                                                    |
| Natureza de Despesa: 339030                                                                                                    |
| Esfera: 1                                                                                                    |
| Plano Interno: L20RLP2100N                                                                                                    |
| Valor da Dotação: R\$ 2.920,00                                                                                                    |
| Erro: Total Transferido I evado para Negativo (Célula: 10610/2019)                                                                                                    |
| Eno. Iotal Hanslerido Eevado para Regativo (Celula, 10010/2017).                                                                                                    |
| Documento: 185/2019                                                                                                    |
| Documento: 185/2019<br>Evento: 201040                                                                                                    |
| Documento: 185/2019<br>Evento: 201040<br>Operação SIPAC: Anulação de Alocação para Centro de Custo                                                                                                    |
| Documento: 185/2019<br>Evento: 201040<br>Operação SIPAC: Anulação de Alocação para Centro de Custo<br>Data da Transação: 03/05/2019                                                                                                    |
| Documento: 185/2019<br>Evento: 201040<br>Operação SIPAC: Anulação de Alocação para Centro de Custo<br>Data da Transação: 03/05/2019<br>Programa de Trabalho Resumido: 108773                                                                                                    |
| Documento: 185/2019<br>Evento: 201040<br>Operação SIPAC: Anulação de Alocação para Centro de Custo<br>Data da Transação: 03/05/2019<br>Programa de Trabalho Resumido: 108773<br>Fonte de Recurso: 8250026411                                                                                                 |
| Documento: 185/2019<br>Evento: 201040<br>Operação SIPAC: Anulação de Alocação para Centro de Custo<br>Data da Transação: 03/05/2019<br>Programa de Trabalho Resumido: 108773<br>Fonte de Recurso: 8250026411<br>Natureza de Despesa: 339030                                                                  |
| Documento: 185/2019<br>Evento: 201040<br>Operação SIPAC: Anulação de Alocação para Centro de Custo<br>Data da Transação: 03/05/2019<br>Programa de Trabalho Resumido: 108773<br>Fonte de Recurso: 8250026411<br>Natureza de Despesa: 339030<br>Esfera: 1                                                     |
| Documento: 185/2019<br>Evento: 201040<br>Operação SIPAC: Anulação de Alocação para Centro de Custo<br>Data da Transação: 03/05/2019<br>Programa de Trabalho Resumido: 108773<br>Fonte de Recurso: 8250026411<br>Natureza de Despesa: 339030<br>Esfera: 1<br>Plano Interno:                                   |
| Documento: 185/2019<br>Evento: 201040<br>Operação SIPAC: Anulação de Alocação para Centro de Custo<br>Data da Transação: 03/05/2019<br>Programa de Trabalho Resumido: 108773<br>Fonte de Recurso: 8250026411<br>Natureza de Despesa: 339030<br>Esfera: 1<br>Plano Interno:<br>Valor da Dotação: R\$ 2.920,00 |

### Verificando no saldo de todas as unidades

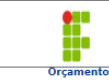

Instituto Federal de Educação, Ciência e Tecnologia do Sudeste de Minas Gerais Sistema Integrado de Patreinônio, Administração e Contratos Emitido em 29/06/2019 03:27

SALDO DE TODAS AS UNIDADE

Unidade: INSTITUTO FEDERAL SUDESTE DE MINAS GERAIS (11.00) Programa de Trabalho Resumido: FUNCIONAMENTO DE INSTITUICOES FEDERAI - NO ESTADO DE MINAS GERAIS (108773) Natureza da Despesa: MATERIAL DE CONSUMO (339303) Plano Interno: GESTÃO DA UNIDADE - EXTENSÃO (L2ORLP2100N)

SALDO TOTAL DISPONÍVEL: 3.692,92 (SALDO DA UNIDADE GESTORA MAIS SALDO DE SUAS FILHAS) Ano: 2019

| C | Clique no + para ver movimentação da célula. |        |            |      |               |             |          |                     |                   |         |             |         |          |          |
|---|----------------------------------------------|--------|------------|------|---------------|-------------|----------|---------------------|-------------------|---------|-------------|---------|----------|----------|
|   | Nat. Despesa                                 | PTRes. | Fonte Rec. | Esf. | PI            | Distribuído | Recebido | Entrada<br>Remanej. | Saída<br>Remanej. | Anulado | Transferido | Contido | Empenhos | Saldo    |
|   | BBC-DIRETORIA DE EXTENSÃO (11.02.10)         |        |            |      |               |             |          |                     |                   |         |             |         |          |          |
| + | MATERIAL DE<br>CONSUMO(339030)               | 108773 | 810000000  | 1    | L20RLP2100N   | 1.600,00    | 0,00     | 0,00                | 0,00              | 0,00    | 0,00        | 0,00    | 1.600,00 | 0,00     |
| F | MATERIAL DE<br>CONSUMO(339030)               | 108773 | 8250026411 | 1    | L20RLP2100N   | 2.920,00    | 0,00     | 0,00                | 0,00              | 0,00    | 0,00        | 0,00    | 0,00     | 2.920,00 |
|   |                                              |        |            | Tota | I da Unidade: | 4.520,00    | 0,00     | 0,00                | 0,00              | 0,00    | 0,00        | 0,00    | 1.600,00 | 2.920,00 |

| MOVIMENT         | ação Orçament                                              | ÁRIA POR CÉLUL | a Orçamen    | TÁRIA                                       |                   |              |              |  |  |  |
|------------------|------------------------------------------------------------|----------------|--------------|---------------------------------------------|-------------------|--------------|--------------|--|--|--|
|                  |                                                            |                |              | Μονιμενταção                                |                   |              |              |  |  |  |
|                  | Código da Célula: 10517                                    |                |              |                                             |                   |              |              |  |  |  |
|                  | Unidade Orçamentária: BBC-DIRETORIA DE EXTENSÃO (11.02.10) |                |              |                                             |                   |              |              |  |  |  |
|                  | Programa de Trabalho Resum.:<br>MINAS GERAIS (108773)      |                |              |                                             |                   |              |              |  |  |  |
|                  |                                                            | Natureza       | de Despesa:  | MATERIAL DE CONSUMO (339030                 | )                 |              |              |  |  |  |
|                  |                                                            | Fonte          | de Recurso:  | ARRECADAÇÃO PRÓPRIA / EDUCA<br>(8250026411) | ÇÃO / IFSUDESTEMG |              |              |  |  |  |
|                  |                                                            |                | Esfera:      | FISCAL (1)                                  |                   |              |              |  |  |  |
|                  |                                                            | PI             | ano Interno: | GESTÃO DA UNIDADE - EXTENSÃ                 | D (L20RLP2100N)   |              |              |  |  |  |
|                  |                                                            |                | Período:     | 2019                                        |                   |              |              |  |  |  |
|                  |                                                            |                |              | Extrato de Movimentação                     |                   |              |              |  |  |  |
| Data             | Movimento                                                  |                | Detal        | hes                                         | Usuário           | Documento    | Valor        |  |  |  |
| 02/04/2019       | Alocação para Cer                                          | ntro de Custo  | MATER        | RIAL DE CONSUMO (339030)                    | 05999607604       | 135          | R\$ 1.000,00 |  |  |  |
| 16/04/2019       | Alocação para Cer                                          | ntro de Custo  | MATER        | RIAL DE CONSUMO (339030)                    | 169               | R\$ 1.920,00 |              |  |  |  |
|                  |                                                            |                |              |                                             |                   |              |              |  |  |  |
|                  |                                                            |                |              | Totais                                      |                   |              |              |  |  |  |
| Total Distribuí  | do:                                                        |                |              |                                             |                   |              | R\$ 2.920,00 |  |  |  |
| Total Distribuí  | ções Anuladas:                                             |                |              |                                             |                   |              | R\$ 0,00     |  |  |  |
| Total Empenha    | ido:                                                       |                |              |                                             |                   |              | R\$ 0,00     |  |  |  |
| Total Bloqueado: |                                                            |                |              |                                             |                   |              | R\$ 0,00     |  |  |  |
| Total Transferi  |                                                            |                | R\$ 0,00     |                                             |                   |              |              |  |  |  |
| Total Recebido   |                                                            |                | R\$ 0,00     |                                             |                   |              |              |  |  |  |
| Total de Entra   | da de Remanejame                                           | ento:          |              |                                             |                   |              | R\$ 0,00     |  |  |  |
| Total de Saída   | de Remanejament                                            | to:            |              |                                             |                   |              | R\$ 0,00     |  |  |  |
| Saldo:           |                                                            |                |              |                                             |                   |              | R\$ 2,920.00 |  |  |  |

Verificando cada nota vejo que o recurso deve voltar para a 339000 e não para 339030

|                                | Dados do(a) Alocação para Centro i                                            | DE CUSTO                                                |                             |
|--------------------------------|-------------------------------------------------------------------------------|---------------------------------------------------------|-----------------------------|
| Nº do Documento: 135           |                                                                               | Valor: R\$ 1.000,00                                     | Data: 02/04/2019            |
| Movimentador: ALICE ALE        | IXO FONSECA(05999607604)                                                      |                                                         |                             |
| Tipo: Alocação p               | ara Centro de Custo                                                           | Processo: -                                             |                             |
| Origem de Lançamento: TRANSFER | ÊNCIA LANÇADA MANUALMENTE NO SIPAC                                            |                                                         |                             |
| Observações: -                 |                                                                               |                                                         |                             |
|                                | CÉLULA ORÇAMENTÁRIA ORIGEM - 10509                                            | Célula Orçamentári                                      | A DESTINO - 10517           |
| Unidade Orçamentária:          | CAMPUS BARBACENA (11.02)                                                      | BBC-DIRETORIA DE EXTENSÃO                               | (11.02.10)                  |
| Programa de Trabalho Resumido: | FUNCIONAMENTO DE INSTITUICOES FEDERAI - NO<br>ESTADO DE MINAS GERAIS (108773) | FUNCIONAMENTO DE INSTITUI<br>ESTADO DE MINAS GERAIS (10 | COES FEDERAI - NO<br>08773) |
| Natureza da Despesa:           | CUSTEIO (339000)                                                              | MATERIAL DE CONSUMO (3390                               | 30)                         |
| Fonte de Recurso:              | ARRECADAÇÃO PRÓPRIA / EDUCAÇÃO / IFSUDESTEMG<br>(8250026411)                  | ARRECADAÇÃO PRÓPRIA / EDU<br>(8250026411)               | ICAÇÃO / IFSUDESTEMG        |
| Esfera:                        | FISCAL (1)                                                                    | FISCAL (1)                                              |                             |
| Plano Interno:                 | NÃO DEFINIDO (ND)                                                             | GESTÃO DA UNIDADE - EXTEN                               | SÃO (L20RLP2100N)           |
| Convênio:                      | -                                                                             | -                                                       |                             |

Nesses casos como que a Reitoria pode corrigir?

### 1- Pode deletar a pendência do SIG e cadastrar uma anulação de alocação correta.

## Corrigir direto em produção

## Outro caso de correção no produção

|                                         | 2019ND000274                                                                                                    | 201076 | 11/06/2019       | INST FED SUDESDE DE MG/CAMPU | S JUIZ DE FORA             |                    |  |  |  |  |
|-----------------------------------------|----------------------------------------------------------------------------------------------------|--------|------------------|------------------------------|----------------------------|--------------------|--|--|--|--|
| PTRES: 108<br>DETALHA OF<br>P.E.27/2016 | PTRES: 108773 Nat.Despesa: 339039 Fonte: 810081000 Esfera: 1 Plano Interno: L20RLP1900N Valor: R\$ 2476.00<br>2ETALHA ORÇAMENTO PARA EMPENHO DE DESPESA COM SERVIÇOS DE ELABORAÇÃO E IMPRES-SAO DE DIPLOMAS E CERTIFICADOS PARA O IF SUDESTE MG, CONFORME<br>22/7/2018 E CONTRATO DAIS/2017. |        |                  |                              |                            |                    |  |  |  |  |
|                                         | 2019ND000275                                                                                                    | 201075 | 11/06/2019       | INST FED SUDESDE DE MG/CAMPU | S JUIZ DE FORA             |                    |  |  |  |  |
| PTRES: 108<br>RETIRA DET                | 773 Nat.Despesa:<br>ALHAMENTO PARA CORREÇÃO                                                                                                    | 339039 | Fonte: 810081000 | D Esfera: 1                  | Plano Interno: L20RLP1900N | Valor: R\$ 2475,00 |  |  |  |  |

# O que a pendência acusa

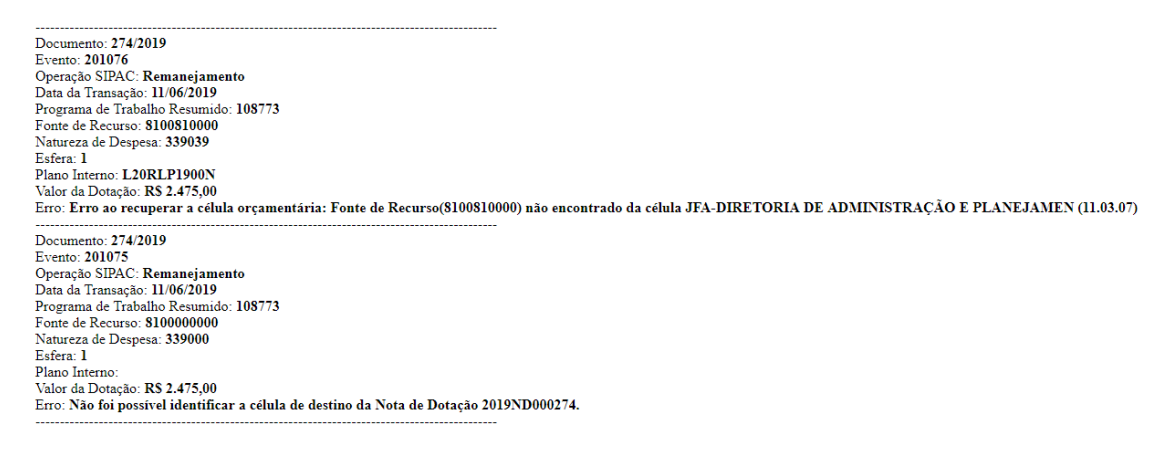

Falar sobre evento e corrigir a NC do evento 300063